# **4 NONLICENSED HOME/FACILITY W/O APPROVAL NOTICE MENU**

The Nonlicensed Home/Facility W/O Approval Notice Menu allows you to view, update and add nonlicensed homes and facilities without Approval Notices.

Select Option 4 from the Main Menu and press <ENTER>. The Nonlicensed Homes and Facilities Without Approval Notice screen will appear (Figure 4 - 2).

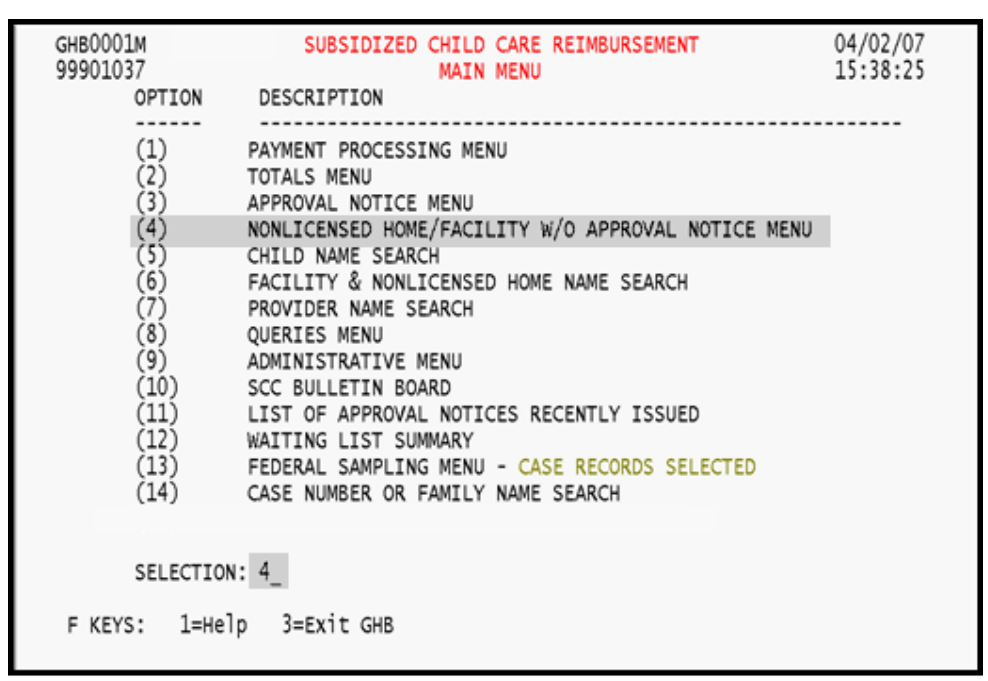

Figure 4 - 1: Option 4 - Nonlicensed Home/Facility w/o Approval Notice

| GHB5401M<br>99901037 | NONLICENS     | SUBSIDIZED<br>ED HOMES AND | CHILD CARE<br>FACILITIES | REIMBURSEMENT<br>WITHOUT APPROVAL NOTICE                                          | 04/02/07<br>15:42:17 |
|----------------------|---------------|----------------------------|--------------------------|-----------------------------------------------------------------------------------|----------------------|
|                      | OPTION<br>(1) | DESCRIPTION                |                          | KEY<br>FACILITY ID (OPTIONAL)                                                     |                      |
|                      | (2)           | UPDATE                     |                          | FACILITY ID (OPTIONAL)                                                            |                      |
|                      | (3)           | ADD                        |                          | x99t<br>x = REGION<br>99 = COUNTY CARE OCCURS<br>t = TYPE OF FACILITY<br>? = HELP |                      |
| SELE                 | CTION: _      | KEY:                       | PURCHASE                 | R:                                                                                |                      |
| F KEYS:              | 1=Help 3=     | Exit 4=Main                | Menu                     |                                                                                   |                      |

Figure 4 - 2: Nonlicensed Home/Facility w/o Approval Notice Menu

# **4.1** Inquiry Option

There are two ways to query information regarding a nonlicensed home/facility without an Approval Notice. One is to select a facility from a generated list and the other is to key in the Facility ID. Data **cannot be updated** on inquiry screens.

## 4.1.1 Performing an inquiry by facility list

1. Type "1" in the **SELECTION** field (Figure 4.1.1 - 1).

| GHB5401M<br>99901037 | NONLICENSE    | SUBSIDIZED CHILD CARE<br>ED HOMES AND FACILITIES | REIMBURSEMENT<br>WITHOUT APPROVAL NOTICE                                          | 04/02/07<br>15:42:17 |
|----------------------|---------------|--------------------------------------------------|-----------------------------------------------------------------------------------|----------------------|
|                      | OPTION<br>(1) | DESCRIPTION                                      | KEY<br>FACILITY ID (OPTIONAL)                                                     |                      |
|                      | (2)           | UPDATE                                           | FACILITY ID (OPTIONAL)                                                            |                      |
|                      | (3)           | ADD                                              | x99t<br>x = REGION<br>99 = COUNTY CARE OCCURS<br>t = TYPE OF FACILITY<br>? = HELP |                      |
| SELE                 | CTION: 1      | KEY:                                             |                                                                                   |                      |
| F KEYS:              | 1=Не]р 3=8    | Exit 4=Main Menu                                 |                                                                                   |                      |

Figure 4.1.1 - 1: Access facility list

2. Press **<ENTER>** and a facility list will appear (Figure 4.1.1 - 2).

| GHB5801M<br>09270001 NONLICE | SUBSIDIZED CHILD CARE REIMBURSEMENT 04/10/07<br>ENSED HOMES AND FACILITES WITHOUT APPROVAL NOTICE 10:28:44<br>LIST |
|------------------------------|----------------------------------------------------------------------------------------------------|
| SEL FACILITY ID              | FACILITY NAME                                                                                                    |
| J92A0203                     | ADELE TUCKER                                                                                                    |
| J92A9100                     | ALBIE HOCUTT                                                                                                    |
| J92A1643                     | ALICE MYATT                                                                                                    |
| J92N2787                     | ALICIA MCNEIL                                                                                                    |
| J92A9316                     | ALISA CRUDUP                                                                                                    |
| J92A8923                     | AMANDA CRUZ                                                                                                    |
| J92A7559                     | ANGELA BURCH                                                                                                    |
| J92R5094                     | ANGELA BURRELL                                                                                                    |
| J92N5648                     | ANGELA N. BROWN                                                                                                    |
| J92N9752                     | ANGELA SMITH                                                                                                    |
| J92N0340                     | ANITA ROBINSON-CHRISTMAS                                                                                           |
| J92N6239                     | ANN-MARIE CAMERON                                                                                                  |
| J92N2680                     | ANNE-MARIE CAMERON                                                                                                 |
| J92R2861                     | ANNETTE BIZZELL                                                                                                    |
| J92A1412                     | ANNETTE BIZZELL                                                                                                    |
| J92A1566                     | ANNIE L. WRIGHT                                                                                                    |
| J92R3786                     | ANNIE PICKETT                                                                                                    |
| F KEYS: 1=Help               | 3=Exit 4=Main Menu 7=Up 8=Down                                                                                     |
| SELECTIONS FOR INC           | QUIRY ONLY                                                                                                    |

Figure 4.1.1 - 2: Generated list of facilities

| GHB5801M<br>09270001 NONLICE | SUBSIDIZED CHILD CARE REIMBURSEMENT<br>NSED HOMES AND FACILITES WITHOUT APPROVAL NOTICE<br>LIST | 04/10/07<br>10:28:44 |
|------------------------------|-------------------------------------------------------------------------------------------------|----------------------|
| SEL FACILITY ID              | FACILITY NAME                                                                                   |                      |
| J92A0203                     | ADELE TUCKER                                                                                    |                      |
| J92A9100                     | ALBIE HOCUTT                                                                                    |                      |
| s J92A1643                   | ALICE MYATT                                                                                     |                      |
| J92N2787                     | ALICIA MCNEIL                                                                                   |                      |
| J92A9316                     | ALISA CRUDUP                                                                                    |                      |
| J92A8923                     | AMANDA CRUZ                                                                                     |                      |
| J92A7559                     | ANGELA BURCH                                                                                    |                      |
| J92R5094                     | ANGELA BURRELL                                                                                  |                      |
| J92N5648                     | ANGELA N. BROWN                                                                                 |                      |
| J92N9752                     | ANGELA SMITH                                                                                    |                      |
| J92N0340                     | ANITA ROBINSON-CHRISTMAS                                                                        |                      |
| J92N6239                     | ANN-MARIE CAMERON                                                                               |                      |
| J92N2680                     | ANNE-MARIE CAMERON                                                                              |                      |
| J92R2861                     | ANNETTE BIZZELL                                                                                 |                      |
| J92A1412                     | ANNETTE BIZZELL                                                                                 |                      |
| J92A1566                     | ANNIE L. WRIGHT                                                                                 |                      |
| J92R3786                     | ANNIE PICKETT                                                                                   |                      |
| F KEYS: 1=Help               | 3=Exit 4=Main Menu 7=Up 8=Down                                                                  |                      |
| SELECTIONS FOR INQ           | UIRY ONLY                                                                                       |                      |

3. Tab down to desired facility and place an "S" beside it (Figure 4.1.1 - 3).

Figure 4.1.1 - 3: Select a facility

4. Press **<ENTER>** and the information for that facility will appear (Figure 4.1.1 - 4).

| GHB5901M           | SUBSIDIZED CHILD CARE REIMBURSEMENT 04/02/07                             |
|--------------------|--------------------------------------------------------------------------|
| 99901037 NONLI     | CENSED HOMES AND FACILITIES WITHOUT APPROVAL NOTICE 15:42:26             |
| FACILITY ID        | <u>192A1643</u> PURCHASER 092 ACTIVE DATE <u>1998-07-01</u><br>TERM DATE |
| FACILITY NAME      | ALICE MYATT                                                              |
| MAILING ADDRESS    | <u>629 GRANTLAND DRIVE</u><br>RALEIGH <u>NC 27610</u>                    |
| LOCATION           | 629 GRANTLAND DRIVE                                                      |
| FACILITY TYPE      | OUT-OF-HOME CARE BY RELATIVE                                             |
| RATE               | CMR NON-LICENSED HOME RATE                                               |
| OPTIONAL INFORMATI | ON CONCERNING FACILITY DIRECTOR                                          |
| DIRECTOR NAME      | ALICE MYATT                                                              |
| TELEPHONE          | (919) 231 - 1880                                                         |
| F KEYS: 1=Help     | 3=Exit 4=Main Menu                                                       |
| GHB204- Facility   | data has been displayed, ENTER new id or F3 to exit.                     |

Figure 4.1.1 - 4: Information for the selected facility

### 4.1.2 Performing an inquiry by Facility ID

1. Type "1" in the **SELECTION** field and the Facility ID in the **KEY** field (Figure 4.1.2 - 1).

| GHB5401M<br>99901037 | NONLICENS | SUBSIDIZED CHILD CARE<br>ED HOMES AND FACILITIES | REIMBURSEMENT<br>WITHOUT APPROVAL NOTICE                                          | 04/02/07<br>15:42:17 |
|----------------------|-----------|--------------------------------------------------|-----------------------------------------------------------------------------------|----------------------|
|                      | OPTION    | DESCRIPTION                                      | KEY                                                                               |                      |
|                      | (1)       | INQUIRY                                          | FACILITY ID (OPTIONAL)                                                            |                      |
|                      | (2)       | UPDATE                                           | FACILITY ID (OPTIONAL)                                                            |                      |
|                      | (3)       | ADD                                              | x99t<br>x = REGION<br>99 = COUNTY CARE OCCURS<br>t = TYPE OF FACILITY<br>? = HELP |                      |
| SELE                 | CTION: 1  | KEY: J92A1643                                    |                                                                                   |                      |
| F KEYS:              | 1=Не]р 3= | Exit 4=Main Menu                                 |                                                                                   |                      |

Figure 4.1.2 - 1: Access keyed facility

2. Press **<ENTER>** and the information for the facility will appear (Figure 4.1.2 - 2).

| GHB5901M           | SUBSIDIZED CHILD CARE REIMBURSEMENT 04/02/07                             |
|--------------------|--------------------------------------------------------------------------|
| 99901037 NONLI     | CENSED HOMES AND FACILITIES WITHOUT APPROVAL NOTICE 15:42:26             |
| FACILITY ID        | <u>192A1643</u> PURCHASER 092 ACTIVE DATE <u>1998-07-01</u><br>TERM DATE |
| FACILITY NAME      | ALICE MYATT                                                              |
| MAILING ADDRESS    | <u>629 grantland drive</u><br><u>Raleigh <u>NC</u> 27610</u>             |
| LOCATION           | 629 GRANTLAND DRIVE                                                      |
| FACILITY TYPE      | OUT-OF-HOME CARE BY RELATIVE                                             |
| RATE               | CMR NON-LICENSED HOME RATE                                               |
| OPTIONAL INFORMATI | ON CONCERNING FACILITY DIRECTOR                                          |
| DIRECTOR NAME      | ALICE MYATT                                                              |
| TELEPHONE          | (919) 231 - 1880                                                         |
| F KEYS: 1=Help     | 3=Exit 4=Main Menu                                                       |
| GHB204- Facility   | data has been displayed, ENTER new id or F3 to exit.                     |

Figure 4.1.2 - 2: Information for the keyed facility

3. From the information screen you can key in another facility's information. Key in another Facility ID in the **FACILITY ID** field (Figure 4.1.2 – 3).

| GHB5901M           | SUBSIDIZED CHILD CARE REIMBURSEMENT 04/02/07                      |
|--------------------|-------------------------------------------------------------------|
| 99901037 NONLI     | CENSED HOMES AND FACILITIES WITHOUT APPROVAL NOTICE 15:42:26      |
| FACILITY ID        | <u>192N0340</u> PURCHASER 092 ACTIVE DATE 1998-07-01<br>TERM DATE |
| FACILITY NAME      | ALICE MYATT                                                       |
| MAILING ADDRESS    | <u>629 GRANTLAND DRIVE</u><br>RALEIGH <u>NC 27610</u>             |
| LOCATION           | 629 GRANTLAND DRIVE                                               |
| FACILITY TYPE      | OUT-OF-HOME CARE BY RELATIVE                                      |
| RATE               | CMR NON-LICENSED HOME RATE                                        |
| OPTIONAL INFORMATI | ON CONCERNING FACILITY DIRECTOR                                   |
| DIRECTOR NAME      | ALICE MYATT                                                       |
| TELEPHONE          | ( 919 ) 231 - 1880                                                |
| F KEYS: 1=Help     | 3=Exit 4=Main Menu                                                |
| GHB204- Facility   | data has been displayed, ENTER new id or F3 to exit.              |

Figure 4.1.2 - 3: Key in another facility to acccess its information

4. Press **<ENTER>** and the information for the keyed ID will appear (Figure 4.1.2 –4).

| GHB5901M           | SUBSIDIZED CHILD CARE REIMBURSEMENT 04/02/07                      |
|--------------------|-------------------------------------------------------------------|
| 99901037 NONLI     | CENSED HOMES AND FACILITIES WITHOUT APPROVAL NOTICE 15:42:33      |
| FACILITY ID        | <u>J92N0340</u> PURCHASER 092 ACTIVE DATE 2001-11-01<br>TERM DATE |
| FACILITY NAME      | ANITA ROBINSON                                                    |
| MAILING ADDRESS    | <u>P.O. BOX 14216</u><br>RALEIGH <u>NC 27604</u>                  |
| LOCATION           | 4628 FISK CT.                                                     |
| FACILITY TYPE      | OUT-OF-HOME CARE BY NON-RELATIVE                                  |
| RATE               | CMR NON-LICENSED HOME RATE                                        |
| OPTIONAL INFORMATI | ON CONCERNING FACILITY DIRECTOR                                   |
| DIRECTOR NAME      | ANITA ROBINSON-CHRISTMAS                                          |
| TELEPHONE          | (919) 231 - 3519                                                  |
| F KEYS: 1=Help     | 3=Exit 4=Main Menu                                                |
| GHB204- Facility   | data has been displayed, ENTER new id or F3 to exit.              |

Figure 4.1.2 - 4: Information for newly keyed facility

## 4.2 Update

This option allows you to make changes to the following fields: active date, termination date, facility name, mailing address, location, director name and telephone number. There are two ways to update a facility. One is to select a facility from a generated list and the other is to key in its ID.

#### 4.2.1 Updating by facility list

1. Type "2" in the SELECTION field (Figure 4.2.1 - 1).

| GHB5401M<br>99901037 | NONLICENS | SUBSIDIZED<br>SED HOMES AND | CHILD CARE<br>FACILITIES | REIMBURSEMENT<br>WITHOUT APPROVAL NOTIC                                         | 04/02/07<br>E 15:42:35 |
|----------------------|-----------|-----------------------------|--------------------------|---------------------------------------------------------------------------------|------------------------|
|                      | OPTION    | DESCRIPTION                 |                          | KEY                                                                             |                        |
|                      | (1)       | INQUIRY                     |                          | FACILITY ID (OPTIONAL                                                           | .)                     |
|                      | (2)       | UPDATE                      |                          | FACILITY ID (OPTIONAL                                                           | .)                     |
|                      | (3)       | ADD                         |                          | x99t<br>x = REGION<br>99 = COUNTY CARE OCCU<br>t = TYPE OF FACILITY<br>? = HELP | JRS<br>7               |
| SELE                 | CTION: 2  | KEY:                        |                          |                                                                                 |                        |
| F KEYS:              | 1=Help 3= | =Exit 4=Main                | Menu                     |                                                                                 |                        |

Figure 4.2.1 - 1: Update from facility list

2. Press **<ENTER>** and a facility list will appear (Figure 4.2.1 - 2).

|   | GHB58<br>09270 | 01M<br>001 NONLICE | SUBSIDIZED CHILD CARE REIMBURSEMENT 04/13/07<br>ENSED HOMES AND FACILITES WITHOUT APPROVAL NOTICE 09:28:20 |  |
|---|----------------|--------------------|----------------------------------------------------------------------------------------------------|--|
| 2 |                |                    | LIST                                                                                                    |  |
|   | SEL            | FACILITY ID        | FACILITY NAME                                                                                              |  |
|   |                |                    |                                                                                                    |  |
|   |                | J92A0203           | ADELE TUCKER                                                                                               |  |
|   | -              | J92A9100           | ALBIE HOCUTT                                                                                               |  |
|   |                | J92A1643           | ALICE MYATT                                                                                                |  |
|   |                | 192N2787           | ALICIA MONETL                                                                                              |  |
|   |                | 192A9316           | ALTSA CRUDUP                                                                                               |  |
|   |                | 19248923           | AMANDA CRUZ                                                                                                |  |
|   |                | 19247559           | ANGELA BURCH                                                                                               |  |
|   |                | 19285094           | ANGELA BURRELL                                                                                             |  |
|   |                | 192N5648           | ANGELA N BROWN                                                                                             |  |
|   |                | 10280752           | ANGELA MITH                                                                                                |  |
|   |                | 192N0340           | ANTTA PORTNEON_CURTEEMAS                                                                                   |  |
|   |                | 10286230           | ANN_MADTE CAMEDON                                                                                          |  |
|   |                | 10212680           | ANNE-MARTE CAMERON                                                                                         |  |
|   |                | 10202061           | ANNETTE DIZZELL                                                                                            |  |
|   |                | J92K2001           | ANNETTE BIZZELL                                                                                            |  |
|   |                | J92A1412           | ANNEITE BIZZELL                                                                                            |  |
|   |                | J92A1566           | ANNIE L. WRIGHT                                                                                            |  |
|   |                | J92R3/86           | ANNIE PICKETT                                                                                              |  |
|   | F KE           | YS: 1=Help         | 3=Exit 4=Main Menu 7=Up 8=Down                                                                             |  |
|   | SELEC          | TIONS FOR UPD      | DATE                                                                                                    |  |

Figure 4.2.1 - 2: Selection list

| GI<br>01 | HB 58<br>9270          | 01M<br>001 NONLICE                                                                                                    | SUBSIDIZED CHILD CARE REIMBURSEMENT<br>INSED HOMES AND FACILITES WITHOUT APPROVAL NOTICE                                                                                                    | 04/13/07<br>09:28:20 |
|----------|------------------------|----------------------------------------------------------------------------------------------------|----------------------------------------------------------------------------------------------------|----------------------|
| * :      | SEL                    | FACILITY ID                                                                                                    | FACILITY NAME                                                                                                    |                      |
|          |                        | J92A0203<br>J92A9100<br>J92A1643<br>J92N2787<br>J92A9316<br>J92A8923<br>J92A7559<br>J92R5094<br>J92N5648                    | ADELE TUCKER<br>ALBIE HOCUTT<br>ALICE MYATT<br>ALICIA MCNEIL<br>ALISA CRUDUP<br>AMANDA CRUZ<br>ANGELA BURCH<br>ANGELA BURRELL<br>ANGELA N. BROWN                                                |                      |
| s        | S<br>-<br>F KE<br>ELEC | J92N9752<br>J92N0340<br>J92N6239<br>J92N2680<br>J92R2861<br>J92A1412<br>J92A1566<br>J92R3786<br>YS: 1=Help<br>TIONS FOR UPD | ANGELA SMITH<br>ANITA ROBINSON-CHRISTMAS<br>ANN-MARIE CAMERON<br>ANNE-MARIE CAMERON<br>ANNETTE BIZZELL<br>ANNETTE BIZZELL<br>ANNIE L. WRIGHT<br>ANNIE PICKETT<br>3=Exit 4=Main Menu 7=Up 8=Down |                      |

3. Tab down to desired facility and place an "S" beside it (Figure 4.2.1 - 3).

Figure 4.2.1 - 3: Tab down and select facility from list

4. Press **<ENTER>** and the information for that facility will appear (Figure 4.2.1 - 4).

| GHB5901M<br>09270001 NONLI                       | SUBSIDIZED CHILD CARE REIMBUR<br>CENSED HOMES AND FACILITIES WITHOU             | SEMENT 04/13/07<br>T APPROVAL NOTICE 09:28:29 |
|--------------------------------------------------|---------------------------------------------------------------------------------|-----------------------------------------------|
| 1                                                |                                                                                 |                                               |
| FACILITY ID                                      | <u> 192N0340</u>                                                                | ACTIVE DATE 2001-11-01<br>TERM DATE           |
|                                                  |                                                                                 |                                               |
| FACILITY NAME                                    | ANITA ROBINSON-CHRISTMAS                                                        |                                               |
| MAILING ADDRESS                                  | P.O. BOX 14216<br>RALEIGH NC 27604 -                                            |                                               |
| LOCATION                                         | 4628 FISK CT.                                                                   |                                               |
| FACILITY TYPE<br>RATE                            | OUT-OF-HOME CARE BY NON-RELATIVE<br>CMR NON-LICENSED HOME RATE                  |                                               |
| OPTIONAL INFORMATI<br>DIRECTOR NAME<br>TELEPHONE | ON CONCERNING FACILITY DIRECTOR<br>ANITA ROBINSON-CHRISTMAS<br>(919) 231 - 3519 |                                               |
| F KEYS: 1=Help<br>GHB205- Facility               | 3=Exit 4=Main Menu<br>data displayed. Change data, ENTER                        | new id, or F3 to exit.                        |

Figure 4.2.1 - 4: Selected facility information

5. Tab to the appropriate field(s) and make the necessary change(s). Press **<ENTER>** to update changes (Figure 4.2.1 - 5).

| (  | GHB5901M<br>09270001 NONLI                      | SUBSIDIZED CHILD CARE REIMBUR<br>CENSED HOMES AND FACILITIES WITHOU             | SEMENT 04/13/07<br>T APPROVAL NOTICE 09:28:29 |
|----|-------------------------------------------------|---------------------------------------------------------------------------------|-----------------------------------------------|
| t  | FACILITY ID                                     | <u>192N0340</u>                                                                 | ACTIVE DATE 2001-11-01<br>TERM DATE           |
|    | FACILITY NAME                                   | ANITA ROBINSON-CHRISTMAS                                                        |                                               |
|    | MAILING ADDRESS                                 | 4628 Fisk Ct.<br>RALEIGH <u>NC 27604</u> -                                      | Address Change                                |
|    | LOCATION                                        | 4628 FISK CT.                                                                   |                                               |
|    | FACILITY TYPE<br>RATE                           | OUT-OF-HOME CARE BY NON-RELATIVE<br>CMR NON-LICENSED HOME RATE                  |                                               |
| 01 | PTIONAL INFORMATI<br>DIRECTOR NAME<br>TELEPHONE | ON CONCERNING FACILITY DIRECTOR<br>ANITA ROBINSON-CHRISTMAS<br>(919) 231 - 3519 |                                               |
| (  | F KEYS: 1=Help<br>GHB205- Facility              | 3=Exit 4=Main Menu<br>data displayed. Change data, ENTER                        | new id, or F3 to exit.                        |

Figure 4.2.1 - 5: Information updated - press <ENTER> to accept change(s)

6. Press **<F10>** to confirm the update. (Figure 4.2.1 - 6).

|   | GHB5901M<br>09270001 NONLIG                       | SUBSIDIZED CHILD CARE REIMBURSE<br>CENSED HOMES AND FACILITIES WITHOUT          | EMENT<br>APPROVAL NOTIO             | 04/13/07<br>CE 14:26:19 |
|---|---------------------------------------------------|---------------------------------------------------------------------------------|-------------------------------------|-------------------------|
|   | FACILITY ID                                       | <u>192N0340</u>                                                                 | ACTIVE DATE <u>2</u><br>TERM DATE _ | 001-11-01               |
|   | FACILITY NAME                                     | ANITA ROBINSON-CHRISTMAS                                                        |                                     | _                       |
|   | MAILING ADDRESS                                   | 4628 FISK CT.<br>RALEIGH NC 27599 -                                             |                                     |                         |
|   | LOCATION                                          | 4628 FISK CT.                                                                   |                                     |                         |
| N | FACILITY TYPE<br>RATE                             | OUT-OF-HOME CARE BY NON-RELATIVE<br>CMR NON-LICENSED HOME RATE                  |                                     |                         |
|   | OPTIONAL INFORMATIO<br>DIRECTOR NAME<br>TELEPHONE | ON CONCERNING FACILITY DIRECTOR<br>ANITA ROBINSON-CHRISTMAS<br>(919) 231 - 3519 |                                     | _                       |
|   | F KEYS: 1=Help<br>GHB105- Press F10               | 3=Exit 4=Main Menu<br>to confirm update or F3 to cancel.                        |                                     |                         |

Figure 4.2.1 - 6: Information updated - press <F10> to confirm

 The message "GHB033- Update successful. You may update another ID" will appear. Press <F3> to exit or key in another ID in the FACILITY ID field (Figure 4.2.1 – 7).

| GHB5901M           | SUBSIDIZED CHILD CARE REIMBURSEMENT 04/13/07                                        |
|--------------------|-------------------------------------------------------------------------------------|
| 09270001 NONLI     | CENSED HOMES AND FACILITIES WITHOUT APPROVAL NOTICE 09:29:15                        |
| FACILITY ID        | <u>192N0340</u> Here you can<br>key in the ID of<br>the next facility<br>to update. |
| FACILITY NAME      | ANITA ROBINSON-CHRISTMAS                                                            |
| MAILING ADDRESS    | <u>4628 FISK CT.</u><br>RALEIGH <u>NC 27603</u>                                     |
| LOCATION           | 4628 FISK CT.                                                                       |
| FACILITY TYPE      | OUT-OF-HOME CARE BY NON-RELATIVE                                                    |
| RATE               | CMR NON-LICENSED HOME RATE                                                          |
| OPTIONAL INFORMATI | ON CONCERNING FACILITY DIRECTOR                                                     |
| DIRECTOR NAME      | ANITA ROBINSON-CHRISTMAS                                                            |
| TELEPHONE          | (919) 231 - 3519                                                                    |
| F KEYS: 1=Help     | 3=Exit 4=Main Menu                                                                  |
| GHB033- Update su  | ccessful. You may update another id.                                                |

Figure 4.2.1 - 7: Successful update

#### 4.2.2 Updating by Facility ID

1. Type "2" in the **SELECTION** field and the Facility ID in the **KEY** field (Figure 4.2.2 - 1).

| <i>w</i> | GHB5401M<br>09270001 | NONLICEN | SUBSIDIZED CHILD CARE<br>ISED HOMES AND FACILITIES | E REIMBURSEMENT<br>5 WITHOUT APPROVAL NOTICE                                      | 04/13/07<br>09:29:24 |
|----------|----------------------|----------|----------------------------------------------------|-----------------------------------------------------------------------------------|----------------------|
|          |                      | OPTION   | DESCRIPTION                                        | KEY                                                                               |                      |
|          |                      | (1)      | INQUIRY                                            | FACILITY ID (OPTIONAL)                                                            |                      |
|          |                      | (2)      | UPDATE                                             | FACILITY ID (OPTIONAL)                                                            |                      |
|          |                      | (3)      | ADD                                                | x99t<br>x = REGION<br>99 = COUNTY CARE OCCURS<br>t = TYPE OF FACILITY<br>? = HELP |                      |
|          | SELE                 | CTION: 2 | KEY: J92A7559                                      |                                                                                   |                      |
|          | F KEYS:              | 1=нејр 3 | ∃=Exit 4=Main Menu                                 |                                                                                   |                      |

Figure 4.2.2 - 1: Update from keyed Facility ID

2. Press **<ENTER>** and the information for that facility will appear (Figure 4.2.2 - 2).

| GHB5901M<br>09270001 NONLI                       | SUBSIDIZED CHILD CARE REIMBURSEMENT 04/13/07<br>CENSED HOMES AND FACILITIES WITHOUT APPROVAL NOTICE 09:29:34 |
|--------------------------------------------------|----------------------------------------------------------------------------------------------------|
| FACILITY ID                                      | <u>192A7559</u> ACTIVE DATE 2003-09-01<br>TERM DATE                                                          |
| FACILITY NAME                                    | ANGELA BURCH                                                                                                 |
| MAILING ADDRESS                                  | <u>P 0 BOX 1232</u><br>FUQUAY-VARINA <u>NC 27526</u>                                                         |
| LOCATION                                         | 9747 KENNEBEC ROAD                                                                                           |
| FACILITY TYPE<br>RATE                            | OUT-OF-HOME CARE BY RELATIVE<br>CMR NON-LICENSED HOME RATE                                                   |
| OPTIONAL INFORMATI<br>DIRECTOR NAME<br>TELEPHONE | ON CONCERNING FACILITY DIRECTOR ANGELA BURCH                                                                 |
| F KEYS: 1=Help<br>GHB205- Facility               | 3=Exit 4=Main Menu<br>data displayed. Change data, ENTER new id, or F3 to exit.                              |

Figure 4.2.2 - 2: Keyed facility information

3. Tab to the appropriate field(s) and make the necessary change(s) and press **<ENTER>** to update changes (Figure 4.2.2 - 3).

| GHB5901M                                         | SUBSIDIZED CHILD CARE REIMBU                               | RSEMENT                  | 04/13/07          |
|--------------------------------------------------|------------------------------------------------------------|--------------------------|-------------------|
| U9270001 NONLI                                   | CENSED HOMES AND FACILITIES WITHOU                         | UT APPROVAL NO           | NICE              |
| FACILITY ID                                      | <u>192A7559</u>                                            | ACTIVE DATE<br>TERM DATE | <u>2003-09-01</u> |
| FACILITY NAME                                    | ANGELA BURCH-Wright                                        | e Change                 |                   |
| MAILING ADDRESS                                  | <u>P 0 BOX 1232</u><br>FUQUAY-VARINA <u>NC 27526</u>       |                          |                   |
| LOCATION                                         | 9747 KENNEBEC ROAD                                         |                          |                   |
| FACILITY TYPE<br>RATE                            | OUT-OF-HOME CARE BY RELATIVE<br>CMR NON-LICENSED HOME RATE |                          |                   |
| OPTIONAL INFORMATI<br>DIRECTOR NAME<br>TELEPHONE | ON CONCERNING FACILITY DIRECTOR                            | Name Change              | ]                 |
| F KEYS: 1=Help<br>GHB205- Facility               | 3=Exit 4=Main Menu<br>data displayed. Change data, ENTE    | R new id, or F           | 3 to exit.        |

Figure 4.2.2 - 3: Information updated - press <ENTER> to accept change(s)

4. Press **<F10>** to confirm the update (Figure 4.2.2 - 4).

| GHB5901M<br>09270001 NONLI                        | SUBSIDIZED CHILD CARE REIMBUR<br>CENSED HOMES AND FACILITIES WITHOU | RSEMENT<br>JT APPROVAL NO | 04/13/07<br>TICE 09:30:02 |
|---------------------------------------------------|---------------------------------------------------------------------|---------------------------|---------------------------|
| FACILITY ID                                       | <u>192A7559</u>                                                     | ACTIVE DATE<br>TERM DATE  | <u>2003-09-01</u>         |
| FACILITY NAME                                     | ANGELA BURCH-WRIGHT                                                 |                           |                           |
| MAILING ADDRESS                                   | <u>P 0 BOX 1232</u><br><u>FUQUAY-VARINA</u> <u>NC 27526</u> -       | ·                         |                           |
| LOCATION                                          | 9747 KENNEBEC ROAD                                                  |                           |                           |
| FACILITY TYPE<br>RATE                             | OUT-OF-HOME CARE BY RELATIVE<br>CMR NON-LICENSED HOME RATE          |                           |                           |
| OPTIONAL INFORMATIO<br>DIRECTOR NAME<br>TELEPHONE | ON CONCERNING FACILITY DIRECTOR ANGELA BURCH-WRIGHT ()              |                           |                           |
| F KEYS: 1=Help<br>GHB105- Press F10               | 3=Exit 4=Main Menu<br>to confirm update or F3 to cancel             |                           |                           |

Figure 4.2.2 - 4: Press <F10> to confirm update

5. The message "GHB033- Update successful. You may update another ID" will appear. Press **<F3>** to exit or key in another ID in the **FACILITY ID** field (Figure 4.2.2 – 5).

| GHB5901M           | SUBSIDIZED CHILD CARE REIMBURSEMENT 04/13/07                                           |
|--------------------|----------------------------------------------------------------------------------------|
| 09270001 NONLI     | CENSED HOMES AND FACILITIES WITHOUT APPROVAL NOTICE 09:29:15                           |
| FACILITY ID        | <u>192N0340</u><br>Here you can<br>key in the ID of<br>the next facility<br>to update. |
| FACILITY NAME      | ANITA ROBINSON-CHRISTMAS                                                               |
| MAILING ADDRESS    | <u>4628 FISK CT.</u><br>RALEIGH <u>NC 27603</u>                                        |
| LOCATION           | 4628 FISK CT.                                                                          |
| FACILITY TYPE      | OUT-OF-HOME CARE BY NON-RELATIVE                                                       |
| RATE               | CMR NON-LICENSED HOME RATE                                                             |
| OPTIONAL INFORMATI | ON CONCERNING FACILITY DIRECTOR                                                        |
| DIRECTOR NAME      | <u>ANITA ROBINSON-CHRISTMAS</u>                                                        |
| TELEPHONE          | ( <u>919</u> ) <u>231</u> - <u>3519</u>                                                |
| F KEYS: 1=Help     | 3=Exit 4=Main Menu                                                                     |
| GHB033- Update su  | uccessful. You may update another id.                                                  |

Figure 4.2.2 - 5: Successful update

## 4.3 Add

Use this option if you need to add a nonlicensed home/facility without an approval notice. You can key in the region code, county number (two digits) and type of facility. These numbers comprise the first four digits. The system will automatically assign the remaining digits of the Facility ID. You can also use the pop-up menus to generate the first four digits.

Note that the facility type and rate is determined by the fourth digit of the Facility ID and cannot be changed. If the type of care arrangement changes and the Facility ID needs to be changed, add a nonlicensed home or facility without an Approval Notice by using Option 3.

### 4.3.1 Adding by keying the first four digits

1. Type "3" in the **SELECTION** field and key in the region code, two-digit county number and the type of facility code (Figure 4.3.1 - 1).

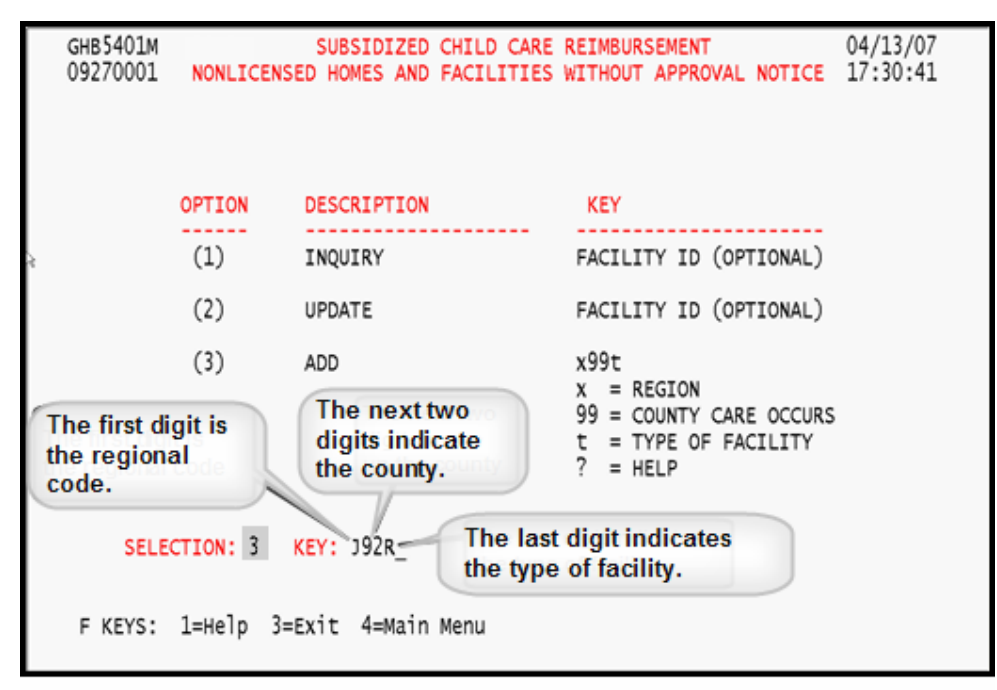

Figure 4.3.1 - 1: Option 3 - Add by keying in the first four digits

| GHB5901M<br>09270001                   | NONLICE               | SUBSIDIZED CHILD CARE REIMBURSEMENT 04/13/07<br>INSED HOMES AND FACILITIES WITHOUT APPROVAL NOTICE 17:31:06 |
|----------------------------------------|-----------------------|----------------------------------------------------------------------------------------------------|
| FACILITY                               | ID 2                  | 192R6866 The system<br>automatically fills in<br>the last four digits of<br>the Facility ID.                |
| FACILITY                               | NAME _                | REQUIRED                                                                                                    |
| MAILING A                              | DDRESS                | REQUIRED                                                                                                    |
| LOCATION                               | -                     | REQUIRED. IF DIFFERENT FROM MAILING ADDRESS                                                                 |
| FACILITY                               | TYPE I<br>RATE C      | N-HOME CARE BY RELATIVE<br>MR NON-LICENSED HOME RATE                                                        |
| OPTIONAL IN<br>DIRECTOR N<br>TELEPHONE | FORMATION<br>AME      | CONCERNING FACILITY DIRECTOR<br>OPTIONAL                                                                    |
| F KEYS:<br>GHB154- En                  | 1=Help 3<br>ter all r | E=Exit 4=Main Menu<br>required data and press ENTER to perform add function.                                |

2. Press **<ENTER>** and a blank data screen will appear (Figure 4.3.1 - 2).

Figure 4.3.1 - 2: System fills in remaining digits, enter required data

 Key in the following: active date, facility name, mailing address and location (if different from the mailing address). The director name and telephone are optional (Figure 4.3.1 – 3).

|   | GHB5901M<br>09270001 NONLIG                       | SUBSIDIZED CHILD CARE REIMBUR<br>CENSED HOMES AND FACILITIES WITHOU                         | SEMENT<br>T APPROVAL NOTI           | 04/13/07<br>CE 17:31:06 |
|---|---------------------------------------------------|---------------------------------------------------------------------------------------------|-------------------------------------|-------------------------|
|   | FACILITY ID                                       | <u>192R6866</u>                                                                             | ACTIVE DATE <u>2</u><br>TERM DATE _ | 007-05-01               |
| è | FACILITY NAME                                     | Johnnie Smith                                                                               |                                     | _                       |
|   | MAILING ADDRESS                                   | <u>123 Main Street</u><br>Raleigh <u>NC 27603</u> -                                         | _                                   |                         |
|   | LOCATION                                          |                                                                                             |                                     |                         |
|   | FACILITY TYPE<br>RATE                             | IN-HOME CARE BY RELATIVE<br>CMR NON-LICENSED HOME RATE                                      |                                     |                         |
|   | OPTIONAL INFORMATIO<br>DIRECTOR NAME<br>TELEPHONE | ON CONCERNING FACILITY DIRECTOR<br>Johnnie Smith<br>( <u>919</u> ) <u>555</u> - <u>1111</u> |                                     | _                       |
|   | F KEYS: 1=Help<br>GHB154- Enter all               | 3=Exit 4=Main Menu<br>required data and press ENTER to p                                    | perform add fun                     | ction.                  |

Figure 4.3.1 - 3: Required data entered

4. Press **<ENTER>** and the "Add Successful" message with the Facility ID will appear (Figure 4.3.1 -4).

| GHB5901M<br>09270001 NONLIC                       | SUBSIDIZED CHILD CARE REIMBUR<br>CENSED HOMES AND FACILITIES WITHOU | SEMENT<br>T APPROVAL NOTICE | 04/13/07<br>17:31:42 |
|---------------------------------------------------|---------------------------------------------------------------------|-----------------------------|----------------------|
| FACILITY ID                                       | <u>192R</u>                                                         | ACTIVE DATE<br>TERM DATE    |                      |
| FACILITY NAME                                     |                                                                     |                             |                      |
| MAILING ADDRESS                                   |                                                                     |                             |                      |
| LOCATION                                          |                                                                     |                             |                      |
| FACILITY TYPE<br>RATE                             |                                                                     |                             |                      |
| OPTIONAL INFORMATIC<br>DIRECTOR NAME<br>TELEPHONE | ON CONCERNING FACILITY DIRECTOR                                     |                             |                      |
| F KEYS: 1=Help<br>GHB099- Add succes              | 3=Exit 4=Main Menu<br>ssful for facid -                             | J92R6866                    |                      |

Figure 4.3.1 - 4: Add successful

#### 4.3.2 Add by pop-up menus

1. Type "3" in the **SELECTION** field and key in "?" in the **KEY** field (Figure 4.3.2 - 1).

|                      | GHB5401M<br>09270001 | NONLICENS  | SUBSIDIZED<br>ED HOMES AND | CHILD CARE<br>FACILITIES | REIMBURSEMENT<br>WITHOUT APPROVAL                                     | 04/13/07<br>NOTICE 17:31:46 |
|----------------------|----------------------|------------|----------------------------|--------------------------|-----------------------------------------------------------------------|-----------------------------|
|                      |                      | OPTION     | DESCRIPTION                |                          | KEY                                                                   |                             |
| è                    |                      | (1)        | INQUIRY                    |                          | FACILITY ID (OPT                                                      | TIONAL)                     |
|                      |                      | (2)        | UPDATE                     |                          | FACILITY ID (OPT                                                      | TIONAL)                     |
|                      |                      | (3)        | ADD                        |                          | x99t<br>x = REGION<br>99 = COUNTY CARE<br>t = TYPE OF FAC<br>? = HELP | E OCCURS<br>ILLITY          |
| SELECTION: 3 KEY: ?_ |                      |            |                            |                          |                                                                       |                             |
|                      | F KEYS:              | 1=Help 3=1 | Exit 4=Main                | Menu                     |                                                                       |                             |

Figure 4.3.2 - 1: Option 3 - Add by using pop-up menus

- GHB5401M SUBSIDIZED CHILD CARE REIMBURSEMENT 04/13/07 09270001 NONLICENSED HOMES AND FACILITIES WITHOUT APPROVAL NOTICE 17:31:46 GHB5402M ================================= OPTION Region ----(1)OPTIONAL) A REGION A (2) OPTIONAL) В REGION B С REGION C (3) D REGION D Ε REGION E F REGION F ARE OCCURS FACILITY G REGION G н REGION H I REGION I REGION J 1 SELECTION: 3 K F3 EXIT F7 UP F8 DOWN Select Region and press ENTER F KEYS: 1=Help 3=E
- 2. Press **<ENTER>** and the first of three pop-up menus will appear (Figure 4.3.2 2).

Figure 4.3.2 - 2: Generated pop-up menu

3. First is the Region menu. Tab down to select a region, place an "S" beside it and press **<ENTER>** (Figure 4.3.2 – 3).

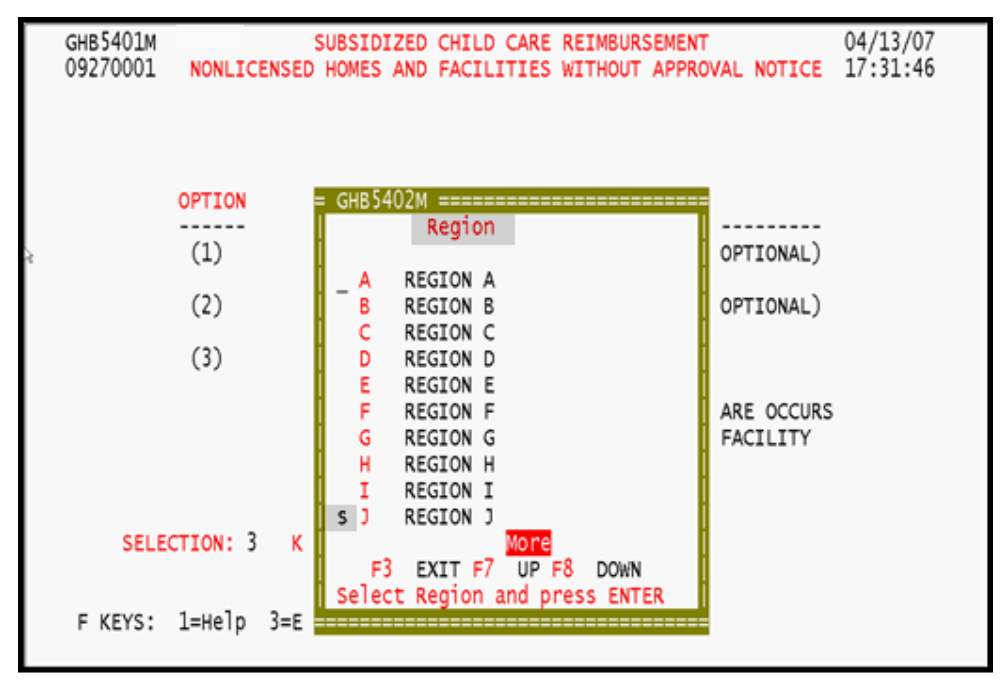

Figure 4.3.2 - 3: Region Code menu

4. Next is a menu of counties within the selected region. Tab down to select a county, place an "S" beside it and press **<ENTER>** (Figure 4.3.2 – 4).

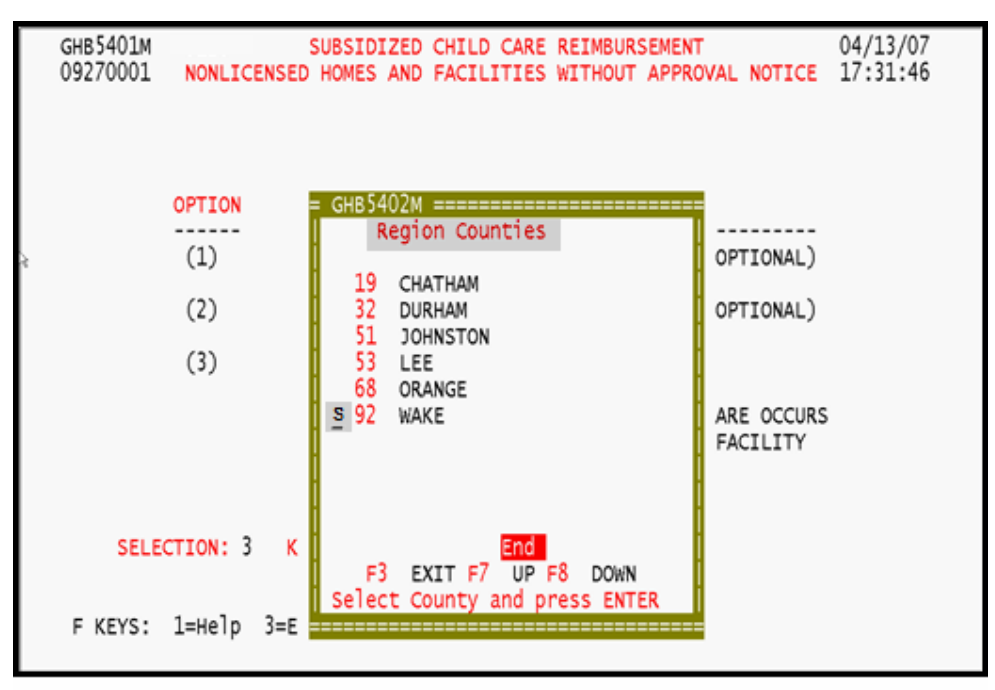

Figure 4.3.2 - 4: County code menu

5. Finally is a menu of facility types. Tab down to select a type, place an "S" beside it (Figure 4.3.2 – 5).

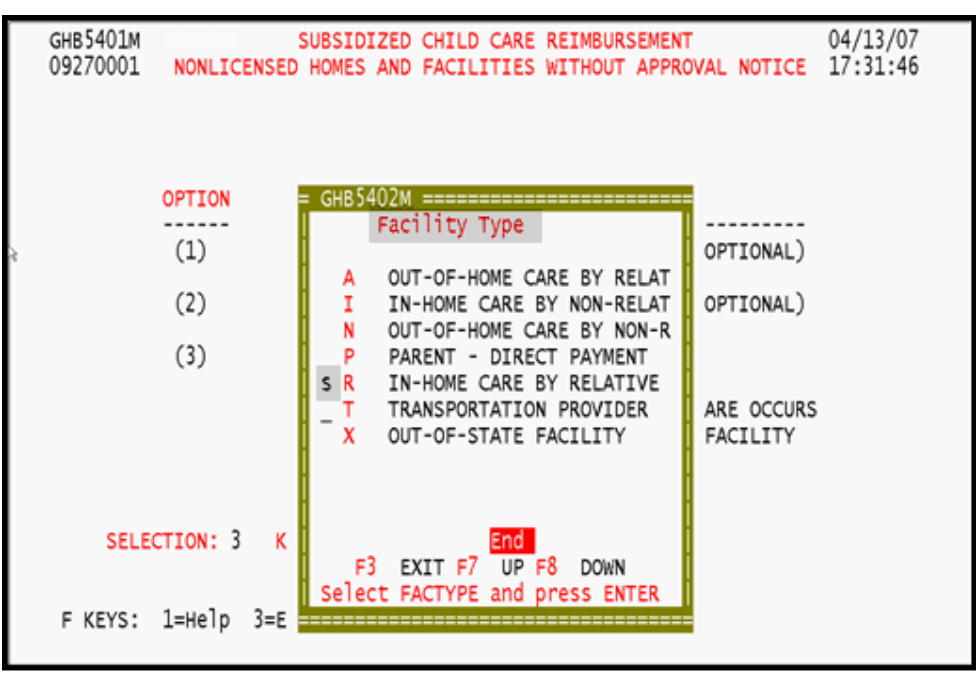

Figure 4.3.2 - 5: Facility Type Selection

|                                                                    | GHB5901M         SUBSIDIZED CHILD CARE REIMBURSEMENT         04/13/07           09270001         NONLICENSED HOMES AND FACILITIES WITHOUT APPROVAL NOTICE 17:32:14 |                                                                                                    |  |  |  |  |
|--------------------------------------------------------------------|----------------------------------------------------------------------------------------------------|----------------------------------------------------------------------------------------------------|--|--|--|--|
|                                                                    | FACILITY ID                                                                                                    | J92R7775       The first four digits<br>are the pop-up menu<br>selections and the<br>system fills in the<br>remaining four digits<br>of the Eacility ID       ACTIVE DATE<br>TERM DATE |  |  |  |  |
| \$                                                                 | PACILITY NAME                                                                                                    |                                                                                                    |  |  |  |  |
|                                                                    | MAILING ADDRESS                                                                                                    | · ·                                                                                                    |  |  |  |  |
|                                                                    | LOCATION                                                                                                    |                                                                                                    |  |  |  |  |
|                                                                    | FACILITY TYPE<br>RATE                                                                                                    | IN-HOME CARE BY RELATIVE<br>CMR NON-LICENSED HOME RATE                                                                                                    |  |  |  |  |
| OPTIONAL INFORMATION CONCERNING FACILITY DIRECTOR<br>DIRECTOR NAME |                                                                                                    |                                                                                                    |  |  |  |  |
|                                                                    | TELEPHONE ( )<br>F KEYS: 1=Help 3=Exit 4=Main Menu<br>GHB154- Enter all required data and press ENTER to perform add function.                                     |                                                                                                    |  |  |  |  |
|                                                                    |                                                                                                    |                                                                                                    |  |  |  |  |

6. Press **<ENTER>** and a blank data screen will appear (Figure 4.3.2 - 6).

Figure 4.3.2 - 6: Blank screen generated

 Key in the following: active date, facility name, mailing address and location (if different from the mailing address). The director name and telephone are optional (Figure 4.3.2 – 7).

|   | GHB5901M<br>09270001 NONLI                       | SUBSIDIZED CHILD CARE REIMBURSEMENT 04/13/07<br>CENSED HOMES AND FACILITIES WITHOUT APPROVAL NOTICE 17:32:53 |  |
|---|--------------------------------------------------|----------------------------------------------------------------------------------------------------|--|
|   | FACILITY ID                                      | <u>J92R7775</u> ACTIVE DATE <u>2007-06-01</u><br>TERM DATE                                                   |  |
| 1 | FACILITY NAME                                    | JANE ADAMS                                                                                                   |  |
|   | MAILING ADDRESS                                  | <u>1245 SOUTH AVENUE</u><br>Raleigh <u>NC 27612</u>                                                          |  |
|   | LOCATION                                         | 123 CLARK STREET                                                                                             |  |
|   | FACILITY TYPE<br>RATE                            | IN-HOME CARE BY RELATIVE<br>CMR NON-LICENSED HOME RATE                                                       |  |
|   | OPTIONAL INFORMATI<br>DIRECTOR NAME<br>TELEPHONE | ON CONCERNING FACILITY DIRECTOR <u>JANE ADAMS</u> ()                                                         |  |
|   | F KEYS: 1=Help<br>GHB154- Enter all              | 3=Exit 4=Main Menu<br>required data and press ENTER to perform add function.                                 |  |

Figure 4.3.2 - 7: Required data entered

8. Press **<ENTER>** and the "Add Successful" message with the Facility ID will appear (Figure 4.3.2 -8).

|                                                                                    | GHB5901M<br>09270001 NONLIG         | SUBSIDIZED CHILD CARE REIMBUR<br>CENSED HOMES AND FACILITIES WITHOU | SEMENT<br>T APPROVAL NOTICE | 04/13/07<br>17:33:04 |
|------------------------------------------------------------------------------------|-------------------------------------|---------------------------------------------------------------------|-----------------------------|----------------------|
|                                                                                    | FACILITY ID                         | <u>192R</u>                                                         | ACTIVE DATE<br>TERM DATE    |                      |
| è                                                                                  | FACILITY NAME                       |                                                                     |                             |                      |
|                                                                                    | MAILING ADDRESS                     |                                                                     |                             |                      |
|                                                                                    | LOCATION                            |                                                                     |                             |                      |
|                                                                                    | FACILITY TYPE<br>RATE               |                                                                     |                             |                      |
| OPTIONAL INFORMATION CONCERNING FACILITY DIRECTOR<br>DIRECTOR NAME<br>TELEPHONE () |                                     |                                                                     |                             |                      |
|                                                                                    | F KEYS: 1=Help<br>GHB099- Add succe | 3=Exit 4=Main Menu<br>ssful for facid -                             | J92R7775                    |                      |

Figure 4.3.2 - 8: Add successful